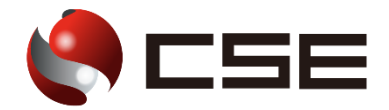

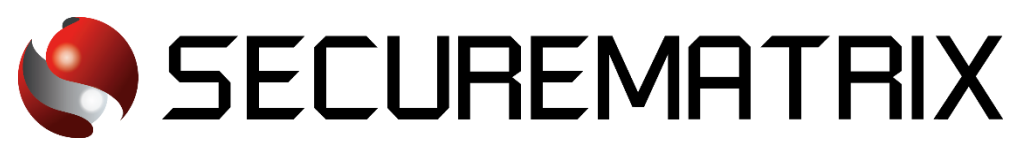

# Salesforce との認証連携

- SECUREMATRIX およびマトリクス認証は、株式会社シー・エス・イーの登録商標です。
- その他、記載されている会社名、商品名、ロゴは、各社の商標または登録商標です。
- 記載事項(仕様・デザインなどを含む)は、お断りなく変更することがありますので、あらかじめご了承ください。

# ドキュメント改版履歴

| 版数  | 発行年月日    | 検証年月日     | 改版内容 |
|-----|----------|-----------|------|
| 第1版 | 2022/8/9 | 2021/10/8 | 初版   |
|     |          |           |      |
|     |          |           |      |

## 1. 免責

本書は、弊社で検証した SECUREMATRIX と Salesforce (Salesforce, Inc.)の認証連携に関する実績 を記載したドキュメントで、2021 年 10 月 8 日時点の情報です。対象のサービスとの連携やサービス 動作を保証するものではありません。

## 2. 環境

## 2.1. バージョン

- SECUREMATRIX V12.1
- Salesforce (2021 年 10 月 8 日検証)、無料 Developer Edition

## 2.2. 連携方式

• SAML2.0

## 2.3. 構成図

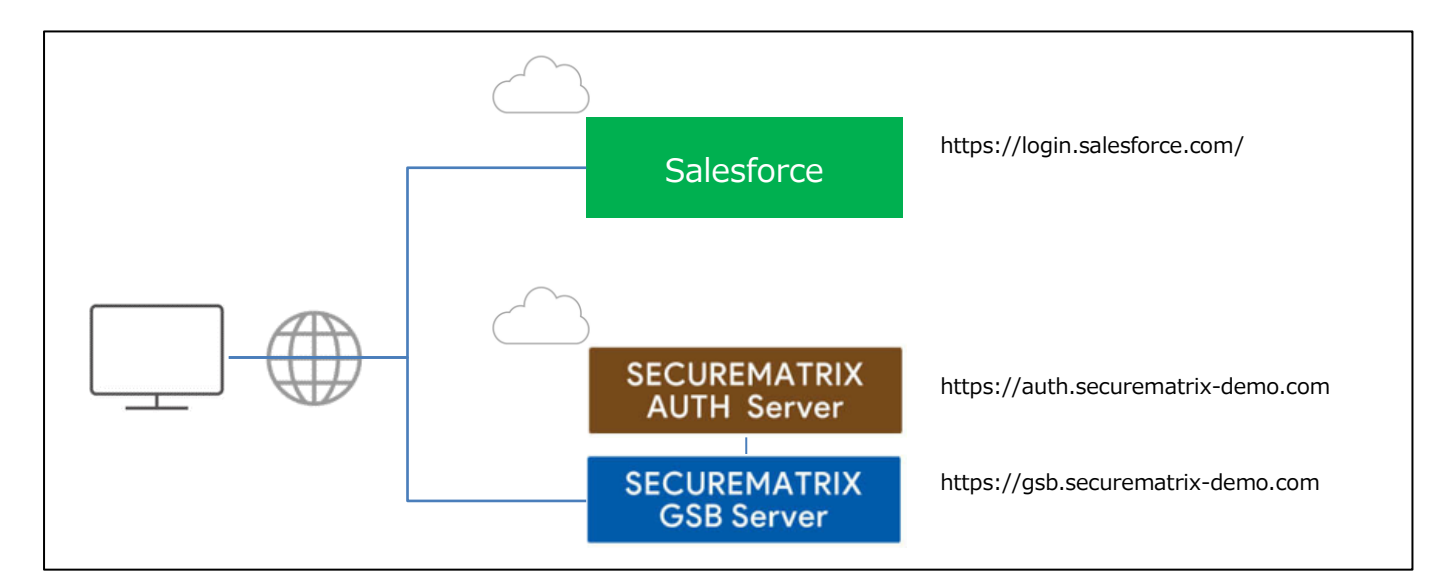

#### 3. 設定

## 3.1. SECUREMATRIX

SECUREMATRIX 管理コンソールから以下の設定を行います。

1. 管理トップページ画面で、「SAML2.0 認証」→「クラウドサービス新規登録」→クラウドサービ

ス連携情報新規登録画面を表示し、以下の設定項目を入力。

| NO | 設定項目              | 設定値                       | 備考 |
|----|-------------------|---------------------------|----|
| 1  | クラウドサービス名称        | 任意                        |    |
| 2  | アクセスパス            | 任意                        |    |
| 3  | アサーション有効時間        | 任意                        |    |
| 4  | NameID マッピング値     | Salesforce アカウント          |    |
| 5  | NameID 書式         | nameid-format:unspecified |    |
| 6  | エンティティ ID         | 任意                        |    |
| 7  | SP シングルサインオン URL  | 空白                        |    |
| 8  | シングルサインオン Binding | Post                      |    |
| 9  | アクセスを許可するユーザーグループ | 任意                        |    |
| 10 | 仮想グループ            | 任意                        |    |
| 11 | ステータス             | チェックを入れない                 |    |

- 2. 管理トップページ画面で、「SAML2.0 認証」→「クラウドサービス一覧」で IdP メタデータをダ ウンロード。
- 管理トップページ画面で、「ユーザー管理」→「ユーザー新規登録」→ユーザー情報新規登録画 面で以下の設定項目を入力し登録。

| NO | 設定項目             | 設定値                        | 備考                            |
|----|------------------|----------------------------|-------------------------------|
| 1  | UserID           | test                       | 左記は参考。任意の User ID を登録。        |
| 2  | Salesforce アカウント | test@securematrix-demo.com | Salesforce で登録しているメールアドレスを登録。 |
| 3  | 登録年月日            | 登録日                        | -                             |
| 4  | GSB アクセスレベル      | 任意のアクセスレベル                 | -                             |
| 5  | ユーザーグループ         | 任意のユーザーグループ                | -                             |

#### 3.2. Salesforce

Salesforce では下記を設定します。

- 1. SS0 設定
  - 1-1. Salesforce 管理画面より「設定」を押下

| seles/orce         | 82. <b>X</b> *                      |                 | & Lightning Experience (2001    | W2 SMX_SFDC_ADMIN ENVI +                        | A#78 HL-205 9-12 -                          |
|--------------------|-------------------------------------|-----------------|---------------------------------|-------------------------------------------------|---------------------------------------------|
| ホーム Chatter ファイル 取 | 弓げ先 取引先責任者 ケース ソリューション レポート         | ダッシュボード 承認テスト + |                                 | Reference                                       |                                             |
| 新现作成               | SMX_SEDC_ADMIN_ENV4                 |                 |                                 | ログラムシン・ル<br>Liphthing Experience に切り着え<br>ログアント | Winter *27 for Developers                   |
| ショートカット            | キーフィードを研究示                          |                 |                                 |                                                 |                                             |
| ▲ 木解決の項目           | ● 税稿 値 ファイル P リンク 由 アンウート           |                 | おううめ                            |                                                 |                                             |
| 最近使ったアーク           | 最新に制造共有、離かにキバンション                   | 共有              | Salestorce @570/0-              |                                                 |                                             |
| 1                  | 9、  主が替え 最齢の接種 。                    |                 | Substance たら、スフートンオンで高校が基本行えます。 |                                                 |                                             |
| •                  | 更新社主OBHIA。                          |                 | 2407 >                          |                                                 |                                             |
| 🗑 टनस              | カレンダー                               | 新规行幼            |                                 |                                                 | 木解決の行動 カレンダーヘルプ ③                           |
|                    | 今日 2021/10/08<br>7 日元までの行動予定はおびはせん。 |                 |                                 |                                                 | (€ 2021 10月 )<br>日 月米水米主 ±<br>日 月米水米主 01 12 |

#### 1-2. セキュリティのコントロール -> シングルサインオン設定 を押下

| 管理者設定<br>19-22年<br>0.3~99世間<br>3.7997~252代管理4<br>9.7997~252代管理46<br>9.795月~0世界<br>9.48月707146 | Resources<br>Coteborate & Discurs<br>Join the conversition.<br>User Groups<br>Connect with customers in your area. | Find Answers<br>Post your questions to the Community.<br>Arts a Overstoon | Contribute Ideas<br>Share & vole for ideas to improve the product.<br>Post an loss |  |
|-----------------------------------------------------------------------------------------------|----------------------------------------------------------------------------------------------------|---------------------------------------------------------------------------|------------------------------------------------------------------------------------|--|
| ▶ データ分類                                                                                       |                                                                                                    | Release Resources                                                         |                                                                                    |  |
| ■ セキュリティのコントロール                                                                               |                                                                                                    |                                                                           |                                                                                    |  |
| セキュリティアラート                                                                                    |                                                                                                    |                                                                           |                                                                                    |  |
| な商デェック                                                                                        |                                                                                                    |                                                                           |                                                                                    |  |
| 共石橋工                                                                                          |                                                                                                    |                                                                           |                                                                                    |  |
| 項目フクセス評可                                                                                      |                                                                                                    |                                                                           |                                                                                    |  |
| 1120-1200-                                                                                    |                                                                                                    |                                                                           |                                                                                    |  |
| セッションの確定                                                                                      |                                                                                                    |                                                                           |                                                                                    |  |
| 0240/20-                                                                                      |                                                                                                    |                                                                           |                                                                                    |  |
| ネットワークアリセス                                                                                    |                                                                                                    |                                                                           |                                                                                    |  |
| 有助化                                                                                           |                                                                                                    |                                                                           |                                                                                    |  |
| なったらい情報                                                                                       |                                                                                                    |                                                                           |                                                                                    |  |
| ログインアクセスボディー                                                                                  |                                                                                                    |                                                                           |                                                                                    |  |
| E71622-022                                                                                    |                                                                                                    |                                                                           |                                                                                    |  |
| <u>55404-045458</u>                                                                           |                                                                                                    |                                                                           |                                                                                    |  |
| BOLE / G/VE/                                                                                  |                                                                                                    |                                                                           |                                                                                    |  |
| 10 70/143                                                                                     |                                                                                                    |                                                                           |                                                                                    |  |
| D 10 10 10                                                                                    |                                                                                                    |                                                                           |                                                                                    |  |
| の工業性が取りで解                                                                                     |                                                                                                    |                                                                           |                                                                                    |  |
| アベモのユージのパスワード名り起きト                                                                            |                                                                                                    |                                                                           |                                                                                    |  |
| UTERT 9                                                                                       |                                                                                                    |                                                                           |                                                                                    |  |
| 96-F94F0827                                                                                   |                                                                                                    |                                                                           |                                                                                    |  |
| CSP 偏動清於サイト                                                                                   |                                                                                                    |                                                                           |                                                                                    |  |

1-3. シングルサインオン設定画面が表示される。「メタデータファイルから新規作成」を押下

| salesforce                          | 23. <b>1</b> 8                                                | Ð                                        | ∯ Lightning 8                                              | Specience に切り替え | SMX_SFDC_ADMIN_ENV4 +           | N#7 & FU-100         | ()-E2 •      |
|-------------------------------------|---------------------------------------------------------------|------------------------------------------|------------------------------------------------------------|-----------------|---------------------------------|----------------------|--------------|
| ホーム Chatter ファイル 取                  | 引先 取引先責任者 ケース                                                 | ソリューション レポート                             | ダッシュボード 承認テスト +                                            |                 |                                 |                      |              |
| からの現象/根系 ① Q                        | シングルサインオン酸                                                    | 25                                       |                                                            |                 |                                 |                      | 00/0-90AU7 😶 |
| 1440005541 188554                   | JJJ10 / 15/328                                                |                                          |                                                            |                 |                                 |                      |              |
|                                     | 外部の環境から Salesforce のユーヤ                                       | きお知道するには、シングルサイン                         | オンを設定します。組織で使用できるシングルサインオン                                 | のオブションは次のとお     | です。                             |                      |              |
| $\Rightarrow 7$                     | <ul> <li>代理認知: Selectorce /<br/>統治認知: Selectorce /</li> </ul> | からエンドボイントに送られる Web<br>Dエンドボイントに送られる 8444 | サービスコールを使用するシングルサインオンバンやどです。<br>アサーションを使用するシングルサインオンバントです。 |                 |                                 |                      |              |
| Lightning Experience 切り替<br>えアシスタント | 調工 SAML アサージョン検討                                              |                                          |                                                            |                 |                                 |                      |              |
| より生産性の高い新しい Salacforca<br>に移行します。   | 代T教授版<br>Salestone ログン価格を使用したログンを知知化                          |                                          |                                                            |                 |                                 |                      |              |
| 使用在開始学る                             | SAME を使用(上社会シンガル)-Cオン                                         |                                          |                                                            |                 |                                 |                      |              |
| Salestorce モバイルウイックスタート             | SAML & AND I                                                  | r 🗸                                      | 統合 10 の7                                                   | 大文学と小文学家区別し     | ないように統定                         |                      |              |
| 4- <del>*</del>                     | SAML シングルサインオン構成                                              | 苑                                        | 新潟 メタデータファイルから新規作成 メタデータ                                   | URL 加G新規作成      |                                 |                      |              |
|                                     | アクション 名前                                                      | SAML 0/5-932                             | 果行者                                                        |                 | 127474 ID                       |                      |              |
| システムの概要                             | SER MILE SECUREMATECK                                         | 2.0                                      | GSE99,EVIT(TVID                                            |                 | https://securematrix-jo-dev-edu | my.salesforce.com    |              |
| au 1.002                            | HER MICE UserD                                                | 20                                       | UserD                                                      |                 | https://securemetrik-jo-dev-eds | my.salecforce.com    |              |
| HARAC .                             | 2004 NUL 10-1                                                 | 20                                       | COSE                                                       |                 | https://aecuremetria-jp=dev=edr | ny salesforce.com    |              |
| ● 私の個人情報                            | 編集 前11章 X12                                                   | 20                                       | socuremetric                                               |                 | https://securematrix-jp-dev-adu | ny salasforcia.com   |              |
| (a) X-2                             | ##照   NH+ ¥12.1                                               | 20                                       | smx_cloudscrvice                                           |                 | https://securematrix-jp-dev-edu | my.salestonce.com    |              |
| 1/0-r                               | ACHT MICO AND                                                 | 0.0                                      | home / /ach nees permetric-dame.com/                       |                 | here //car penatri-in day ad a  | mon analisticana com |              |

1-4. ファイル選択画面で、SECUREMATRIX 管理コンソールから取得済みの IdP メタデータを選択 し、「作成」を押下

| selesforce                                                                       | 次                                                                                                    | ( <u>サ-ピス</u> ・ |
|----------------------------------------------------------------------------------|----------------------------------------------------------------------------------------------------|-----------------|
| 赤-ム Chatter ファイル 取                                                               | 先 取引先責任者 ケース ソリューション レポート ダッシュボード 承認テスト ◆                                                                  |                 |
| D195株本/検索 0 Q<br>***********************************                             | SAML シングルサインオン構成<br>ID プロドバダの SAML 20 性できなり M4L アイルド MB LX下 Jを使用して、設定を作成します (Sakedoras Grid)アイ M5 等所しません)。 | 284-99117 🔒     |
| ⇒ → 「<br>Lightning Experience 切り音<br>えアシスタント<br>JD生産性心容(特化) Selectore<br>に移行します。 | 「所成」キャンセル     メカゾーカファイル 2ファイルを選択 15,38000-table.com     Dat またとれ。                                          |                 |
| TSHNOL75<br>Selectorce モバイルウイックスタート<br>ホーム                                       |                                                                                                    |                 |

1-5. アップロードした IdP メタデータの内容に従った設定が自動で入力される。内容を確認し、 「保存」を押下

| salesforce                                | R. <b>43</b>        |                                                                                                    | Ģ Lightning Experience に切り替え SMX | SFDC_ADMIN ENV4 ・ ヘルフェトレーニング サービス ・                                            |
|-------------------------------------------|---------------------|----------------------------------------------------------------------------------------------------|----------------------------------|--------------------------------------------------------------------------------|
| ホーム Chatter ファイル 取り                       | 引先 取引先責任者 ケース ソリュ   | ーション レポート ダッシュボード 水銀アスト                                                                                                | *                                |                                                                                |
| ちイック検索/検索。 <b>0 Q</b><br>メペモ素第2 1 メペモのからた | SAML シングルサインオ       | ン構成                                                                                                    |                                  | こかペーラむへルナ 😣                                                                    |
| 30 5                                      |                     | 保存 保存 新规                                                                                                    | キャンセル                            |                                                                                |
| 084                                       | 名前                  | SECUREMATRIX-SAML                                                                                                    | API 多標名                          | SECUREMATRIX, SAML                                                             |
| Lightning Expaniance 切口皆                  | SAML のパージョン         | 2.0                                                                                                    |                                  |                                                                                |
| スアンスリント                                   | 発行者                 | SECUREMATRIX-SAML                                                                                                    | エンティティ ロ                         | https://securematris-jp-                                                       |
| におけします。                                   | 10 フロバイタの証明書        | ファイルを選択 選択されていません                                                                                                    | 現在の証明書                           | ON-SEOLREMATER, CO-SAGET PLATFORMDWESON, O-CSE,<br>L=Shbys, ST=Tokys, C=JF<br> |
| 12H386673                                 | 証明書の署名要求            | SelfSignedOar1_05Nos/2020_062919 V                                                                                     |                                  |                                                                                |
|                                           | 署名要求メソッド            | RSA-SHA256 ¥                                                                                                    |                                  |                                                                                |
| Salasforce モバイルウイックスタート                   | アサーション度号化証明書        | [アサーション暗号化なし ~]                                                                                                    |                                  |                                                                                |
| *4                                        | SAML ID 1000        | <ul> <li>アワーションには、ユーザの Sakaforce ユーザ石が<br/>、アサーションには、ユーザオブジェクトの統合 D が合<br/>、アサーションには、ユーザオブジェクトの統合 D が合     </li> </ul> | さまれます<br>まれます<br>きまれます           |                                                                                |
| システムの概要                                   | SAML ID の電所         | ● D は、Subject ステートパントの NameIdentifier 署<br>● D は Attribute 要素におります                                                     | (法)法す                            |                                                                                |
| 個人設定                                      | サービスプロバイダの起動要求バインド  | ○HTTP ポスト<br>● HTTP リダイレクト                                                                                             |                                  |                                                                                |
| ● 私の四人物紙                                  |                     | 警告: バデータファイルは、ログイン URL C対して複数                                                                                          | のパインドを指定します。                     |                                                                                |
|                                           | TD プロバイタのログイン URL   | https://psb00extsecurematrix.jp/smx.jeloud/SFD                                                                         | C/                               |                                                                                |
| A 128-F                                   | 52520579F URL       |                                                                                                    |                                  |                                                                                |
| B 8.0 Chatter 22                          | 77.92.13- URL       |                                                                                                    |                                  |                                                                                |
| *  私の接続演みデータ                              | シンクルロクアフトを有効にする     |                                                                                                    |                                  |                                                                                |
|                                           | ジャストインタイムのユーザブロビジョニ | つり                                                                                                    |                                  | I = £381393                                                                    |
| アブリケーションの設定<br>12 カスラマイズ                  | ユーザブロビジョニングの有効化     |                                                                                                    |                                  |                                                                                |
|                                           |                     | 保存 & 新规                                                                                                    | ***.12.16                        |                                                                                |

1-6. 登録内容が表示される。「メタデータのダウンロード」を押下し、SP メタデータを取得す ろ-

| \$¥ 0                                                    |                                         |                                                                                                    |
|----------------------------------------------------------|-----------------------------------------|----------------------------------------------------------------------------------------------------|
| salesforce                                               | R. N#                                   | ② Liebtning Experience に切り踏え SIG(SFDO_ADMIN ENV4 + へルフルトレーニング リーピス ●                                               |
| ホーム Chatter ファイル 取                                       | 引先 取引先責任者 ケース ソリ                        | ローション レポート タッシュボード 承認テスト +                                                                                         |
| しくっりは第/後第二 ① Q<br>すくくを知 i TeleBette                      | SAML シングルサインス<br>いのいけつかい線をLikes         | オン構成 ロ県町にまま にとく - ショハルフ 😔                                                                                          |
| State → 5                                                |                                         | 【編集】 新聞 コピー 「メタブーラのダウンロード」 SAML アサーション 彼証                                                                          |
| え アドノスカント                                                | 名前                                      | SECUREMATRIX-SAML API 参照名 SECUREMATRIX,SAML                                                                        |
| Instructionalization of the second                       | SAML のパージョン                             | 20                                                                                                    |
| (11)(1.4.1)                                              | 第行者                                     | SECUREMATRic-SAM. ID/7474 ID https://securemetrik-jonderned.my.usiestorce.com                                      |
| (PITCH1: 13                                              | TD フロバイタの証明書                            | CN-SECUREMATRIX, DUI-SMART FLATFORM, DIVISION, OFCSE, LINSHBUYA, STITIONO, CHUP<br>有方的形式: 30 Sep 2041 00 00 27 GMT |
| 00112/100 9-0                                            | 赶明書の署名要求                                | SelfSignedCent (5Nor2020-065919                                                                                    |
|                                                          | 署名要求メソッド                                | RSA-S-44056                                                                                                    |
| Salestorce モバイルウイックスタート                                  | アサーション復号化証明書                            | アサーション4階号化なし                                                                                                    |
|                                                          | SAML ID (ESI                            | 2-1/8                                                                                                    |
| *-4                                                      | SAML ID @3%M                            | 件名                                                                                                    |
|                                                          | サービスプロバイダの起動要求バインド                      | HTTP リタイレクト                                                                                                    |
| システムの祝安                                                  | ID プロバイダのロダイン URL                       | http://isid99ext.seouremetrix.jp/unix.ploud/SFDC/                                                                  |
|                                                          | ክኢላፊበሪዎሳት URL                           |                                                                                                    |
| 個人的定                                                     | カスタムエラー URL                             |                                                                                                    |
| ● 私の個人情報                                                 | シングルログアウトを有効にする                         |                                                                                                    |
|                                                          | ジャントインタイレのフーゼプロドジョン                     | 11-                                                                                                    |
| F インボート                                                  | 3-870F3a=3500000                        |                                                                                                    |
| ▶ デスクトゥナインテラレーション                                        | 1-170074_77000000                       |                                                                                                    |
| <ul> <li>▶ 私の Chutter 設定</li> <li>▶ 私の読載済みデータ</li> </ul> | エンドボイント<br>連連、Experience Cloud サイト、またはか | RSAドルンの SAML エンドネートを表示します。                                                                                         |
|                                                          | 1612                                    |                                                                                                    |
| アプリケーションの設定                                              | ロダイン URL                                | https://www.memetria-jonder-edimy.asleptorce.com?co=000A0000001LU                                                  |
| ► \$25 74X                                               | D5POF URL                               | rttps://accuronatria-p-dov-adiny-satisticree.com/services/auth/sp/servi2/logout                                    |
| <ul> <li># # 45</li> </ul>                               | OAuth 2.8 Token Endpoint                | https://securemetrik-jp-dev-edimy.salestonce.com/services/cauth2/taken/iso-000400000001LU                          |
| ► M36                                                    |                                         |                                                                                                    |
|                                                          |                                         | 第3本 PDA コピー ジダブークロックフロート SAML アリーク32位計                                                                             |
| b Lightning Bolt                                         |                                         |                                                                                                    |

1-7. 「私のドメイン」設定の認証設定を編集し、登録したシングルサインオン(認証サービス) を選択する。

| <ul> <li>個人数定</li> <li>▶ 4×0歳人は長</li> <li>▶ 5×0ヵ</li> <li>▶ 5×0ヵ</li> <li>▶ 5×0×0×0×0×0×0×0×0×0×0×0×0×0×0×0×0×0×0×0</li></ul> | Salesforce Edes 2:917-9 📑 Salesfor<br>Salesfor                                                                                                    | storce Edie キットワークを住用 1<br>ce Edie キットワークは、この最終的なセッドのグロビジョニングおよび<br>編集 | ツリース)消みドルールに油用されます。 計論は、Salesforce ヘルジの「Salesforce Edite すットワーク)を受用してださい。 |  |  |
|----------------------------------------------------------------------------------------------------|----------------------------------------------------------------------------------------------------|------------------------------------------------------------------------|---------------------------------------------------------------------------|--|--|
| ▶ 私の総設済為プーカ                                                                                                    | ポリシー                                                                                                    | 5m 32                                                                  |                                                                           |  |  |
| アプリケーションの設定<br>h かえりマイズ<br>h ひぬ<br>3 開発<br>2 リワース<br>C Liak taine Bolt<br>3 ページピター                                            | こか記録の5年代でのリワース得みあよりプロビジェンが資料ゲイシにおりシーが通用を作成す。<br>ログイン学品表 「https://colfusientorce.com からのログインを防止<br>」 https://colfusientorce.com からのログインを防止<br>リダイレジトポッシー ご読みで、2012、2回覧のトンドングを使用しているユニザをリダイレントするかどうかを決定します:<br>ドントン作用の目のページをリダイレット |                                                                        |                                                                           |  |  |
| Unitative 7707 - 5-354 6.5 -<br>4 v0413.7599 - 543007142a - 7                                                                 | (Ch                                                                                                    |                                                                        |                                                                           |  |  |
| インストール演奏パッケージ<br>パッケージの利用式用<br>AppExchange アーケットプレイス                                                                          | また「また」<br>この結果のすべてのリリーンはみあまだうロビジョニングは                                                                                                    | 国王<br>読みドメインに認知後の説法が適用がれます。                                            |                                                                           |  |  |
| 管理者設定                                                                                                    | ログインページ授知<br>2015サード2                                                                                                    | 餐準<br>SECLIREMATRIX                                                    |                                                                           |  |  |
| <ul> <li>シューザの保護</li> <li>アブリケーションを管理する</li> </ul>                                                                            | 0.127-14                                                                                                    |                                                                        |                                                                           |  |  |
| ▶ 79トリーの世辺<br>▶ 夏島7027-(6                                                                                                    | 育長也<br>右フレームの URL                                                                                                    | #165997                                                                |                                                                           |  |  |
| <ul> <li>アータ分類</li> <li>アータ分類</li> <li>セキュリティのコントロール</li> <li>ドメイン管理</li> </ul>                                               | iOS でのユーザが出しよイティブプラウザを使用<br>Android でのユーザが注意にネイティブプラウザを使用                                                                                                    |                                                                        |                                                                           |  |  |
| 70.9 A UNL                                                                                                    |                                                                                                    | 1823k                                                                  |                                                                           |  |  |
| <ul> <li>あの約イン</li> <li>&gt; コミュニケーションテンプレート</li> <li>&gt; トランスレーションワークポンチ</li> <li>&gt; アーシの管理</li> <li>&gt; 数数</li> </ul>   |                                                                                                    |                                                                        |                                                                           |  |  |

2. SAML 認証の設定

SECUREMATRIX管理トップページ画面で、「SAML2.0 認証」→「クラウドサービス一覧」→Salesforce 設定の「変更」ボタンを押下し、「ファイルの選択」より Salesforce 管理画面から取得済みの SP メタデータを選択し、「変更」を押下

|                                       | < 戻る                                                  |
|---------------------------------------|-------------------------------------------------------|
| クラウドサービス連携情報                          |                                                       |
| 基本情報                                  |                                                       |
| クラウドサービス名称                            | SFDC                                                  |
| アクセスバス                                | /SFDC/                                                |
| メタデータ                                 | ファイルの選択 SAMLSP-00D0000c1LU.xml                        |
| アサーション有効時間                            | 700 分                                                 |
| NameID マッピング値                         | Salesforce アカウント  ・                                   |
| NameID 書式                             | urn:oasis:names:tc:SAML:1.1:nameid-format:unspecified |
| エンティティID                              | SECUREMATRIX-SAML                                     |
| SP シングルサインオン URL                      |                                                       |
| シングルサインオン Binding                     | Post V                                                |
| アクセスを許可する<br>ユーザーグループ<br>全て選択<br>全て解除 | <ul> <li>□ 所属しない</li> <li>□ grp1</li> </ul>           |
| アクセスを許可する<br>仮想グループ                   | 現在仮想グループは登録されていません。                                   |
| ステータス                                 |                                                       |
| 有効無効                                  | □無効にする                                                |
|                                       | 変更リセット                                                |

## 4. 画面遷移

下記 URL にアクセスしてマトリクス認証を実施します。 https://[GSB サーバーURL]/smx\_cloud/[SECUREMATRIX 管理コンソールの SAML2.0 認証で設定したア クセスパス]/

以上